### **D-Link**<sup>®</sup>

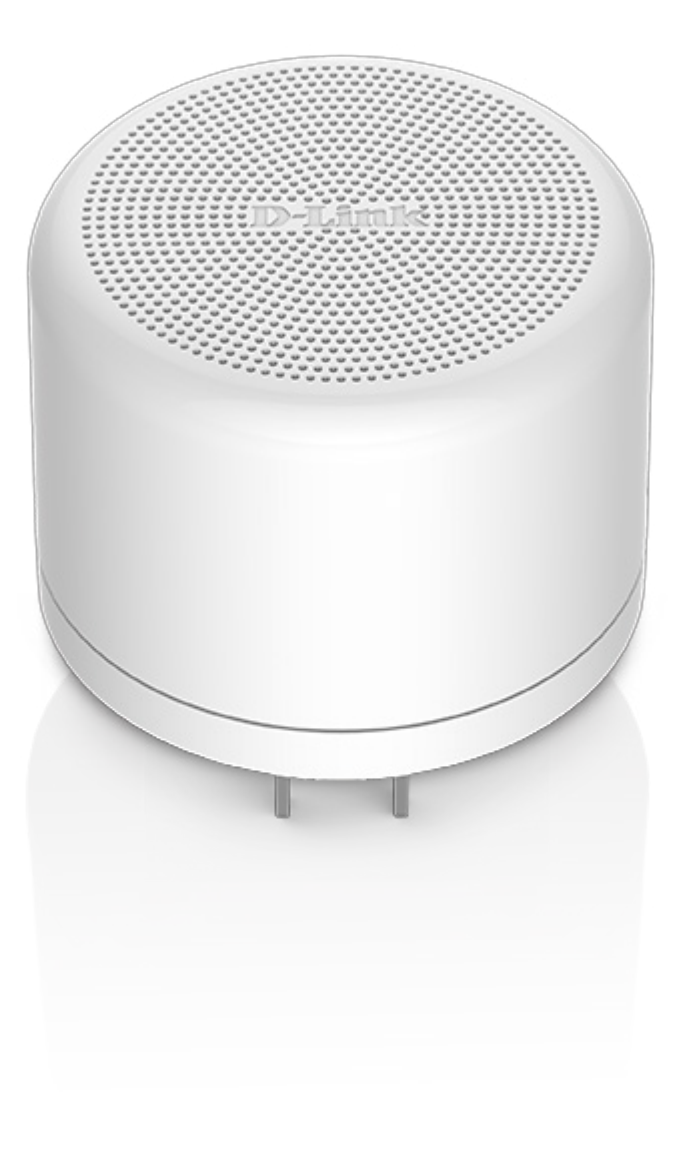

# **User Manual**

## mydlink<sup>™</sup> Wi-Fi Siren

**DCH-S220** 

# Preface

D-Link reserves the right to revise this publication and to make changes in the content hereof without obligation to notify any person or organization of such revisions or changes.

### **Manual Revisions**

| Revision | Date         | Description     |
|----------|--------------|-----------------|
| 1.00     | June 1, 2015 | • First version |
| 1.01     | July 7, 2015 | • Minor changes |

### Trademarks

D-Link and the D-Link logo are trademarks or registered trademarks of D-Link Corporation or its subsidiaries in the United States or other countries. All other company or product names mentioned herein are trademarks or registered trademarks of their respective companies.

Apple<sup>®</sup>, Apple logo<sup>®</sup>, Safari<sup>®</sup>, iPhone<sup>®</sup>, iPad<sup>®</sup>, iPod touch<sup>®</sup> and Macintosh<sup>®</sup> are trademarks of Apple Inc., registered in the U.S. and other countries. App Store<sup>™</sup> is a service mark of Apple Inc. Chrome<sup>™</sup> browser, Google Play<sup>™</sup> and Android<sup>™</sup> are trademarks of Google Inc. Internet Explorer<sup>®</sup>, Windows<sup>®</sup> and the Windows logo are trademarks of the Microsoft group of companies.

Copyright © 2015 by D-Link Corporation, Inc. All rights reserved. This publication may not be reproduced, in whole or in part, without prior expressed written permission from D-Link Corporation, Inc.

### Power Usage

This device is an Energy Related Product (ErP) that automatically switches to a power-saving Network Standby mode within 1 minute of no packets being transmitted. If it is not needed during certain periods of time, it can be unplugged to save energy.

Network Standby: 1.45 watts

## **Table of Contents**

| Prefacei                       |
|--------------------------------|
| Manual Revisionsi              |
| Trademarksi                    |
| Product Overview 1             |
| Package Contents1              |
| System Requirements2           |
| Introduction3                  |
| Features                       |
| Hardware Overview4             |
| Front/Bottom4                  |
| Side                           |
| Wireless Installation Factors6 |
| Setting Up Your Device7        |
| mydlink™ Home9                 |
| My Devices9                    |
| Information10                  |
| My Actions11                   |
| My Places14                    |

| Troubleshooting              | 16 |
|------------------------------|----|
| Technical Specifications     | 17 |
| Safety Instructions          |    |
| Contacting Technical Support | 23 |
| Warranty                     | 24 |
| Registration                 |    |

# Product Overview Package Contents

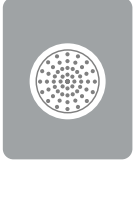

DCH-S220 mydlink<sup>™</sup> Wi-Fi Siren

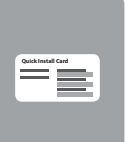

**Quick Installation Card** 

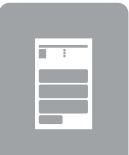

General Public License (GPL) Statement

If any of the above items are missing from your package, please contact your reseller.

## System Requirements

| General Requirements | <ul> <li>Wireless router with Internet Service</li> <li>An available power outlet</li> </ul>      |
|----------------------|---------------------------------------------------------------------------------------------------|
| Mobile Requirements  | <ul> <li>iPhone, iPad, or Android smartphone or tablet<sup>1</sup></li> </ul>                     |
| mydlink Requirements | <ul> <li>For mydlink and mydlink app requirements<br/>refer to: http://www.mydlink.com</li> </ul> |

<sup>1</sup>Please refer to the mobile app's store page to check whether your device is compatible.

## Introduction Features

The mydlink<sup>™</sup> Wi-Fi Siren is a wireless siren that helps keep your home safe. You can set an alarm via the mydlink<sup>™</sup> Home app so when you're away, the mydlink Wi-Fi siren will be enabled and ready to receive signals from a trigger such as the mydlink Wi-Fi Motion Sensor (DCH-S150). When the siren is triggered, it will generate a 100 dB (max) audio alarm for deterrence while pushing instant notifications to your mobile device-so you can stay updated from anywhere.

#### **Works With Other D-Link Connected Home Devices**

The mydlink<sup>™</sup> Wi-Fi Siren can be triggered by other D-Link Connected Home devices such as a water sensor, door sensor, and smoke detector, so you can customize your own home automation system to suit your purposes.

#### mydlink<sup>™</sup> Home

Manage your siren and connected appliances by using the mydlink<sup>™</sup> Home app available for iPhone<sup>®</sup>, iPad<sup>®</sup>, and iPod touch<sup>®</sup> and Android<sup>™</sup> devices. Its intuitive user interface and simple instructions let you easily manage your automated devices from wherever you are.

#### **Simple Setup**

Through its easy-to-use mydlink<sup>™</sup> Home app, you can quickly and easily connect the DCH-S220 to an existing network. The app's setup wizard will even guide you through the setup process, so you can get your home automation devices up and running in no time.

#### **Customize Your Audio Notification**

The DCH-S220 comes with six different alarm sounds so you can immediately distinguish the type of event that has triggered your siren. Save precious seconds so you can immediately call for help during any emergency.

### Hardware Overview Front/Bottom

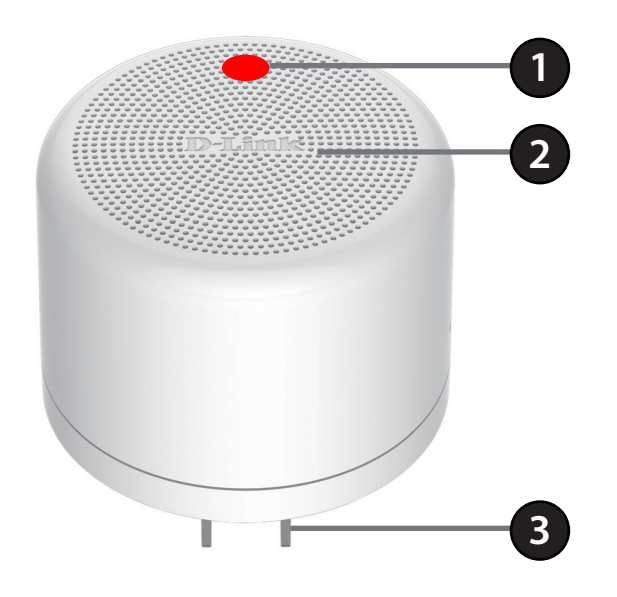

| 1 | Warning LED            | Blinking Red                               | The siren has been triggered     |
|---|------------------------|--------------------------------------------|----------------------------------|
|   |                        | Light Off The siren has not been triggered | The siren has not been triggered |
| 2 | Speaker                | Alarm sounds when triggered                | ł                                |
| 3 | <b>Electrical Plug</b> | Plugs into an electrical wall o            | utlet                            |

### Hardware Overview Side

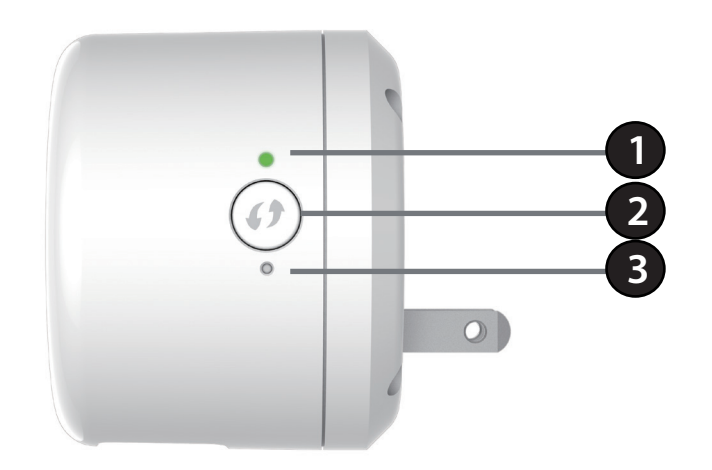

|   |                     | Solid Green                          | The device is connected to the network                                    |
|---|---------------------|--------------------------------------|---------------------------------------------------------------------------|
| 1 | Status LED          | Blinking Green (slow)                | WPS is working                                                            |
|   |                     | Blinking Orange                      | The device is not connected to the network                                |
|   |                     | Solid Red                            | The device is powering on or the firmware is being upgraded               |
| 2 | WPS Button          | Press the WPS button for 1 second    | to connect the siren to your wireless router using Wi-Fi Protected Setup. |
| 3 | <b>Reset Button</b> | Press the reset button for 5 seconds | s to reset the DCH-S220 back to the factory default settings.             |

## **Wireless Installation Factors**

The Wi-Fi Siren connects to your home automation network using your existing wireless network. Keep in mind that the number, thickness, and location of walls, ceilings, or other objects that the wireless signals must pass through may limit the Wi-Fi range. Typical ranges vary depending on the types of materials and background RF (radio frequency) noise in your home or business. The key to maximizing wireless range is to follow these basic guidelines:

- 1. Keep the number of walls and ceilings between your wireless router and the Siren to a minimum each wall or ceiling can reduce your device's range by up to 98 feet (30 meters).
- 2. Be aware of the direct line between network devices. At a 45-degree angle, a wall that is 0.5 meters thick (1.5 feet appears to be almost 1 meter (3 feet) thick. At a 2-degree angle it can appear over 14 meters (45 feet) thick! Position devices so that the signal will travel straight through a wall or ceiling (instead of at an angle) for better reception.
- 3. Building materials make a difference. A solid metal door or aluminum studs may have a negative effect on range. Try to position access points, wireless routers, and computers so that the signal passes through drywall or open doorways. Materials and objects such as glass, steel, metal, walls with insulation, water (i.e., fish tanks), mirrors, file cabinets, brick, and concrete can degrade your wireless signal.
- 4. Keep your product away (at least 3-6 feet or 1-2 meters) from electrical devices or appliances that generate RF noise.
- 5. If you are using 2.4 GHz cordless phones, your wireless connection may degrade dramatically or drop completely. Make sure your 2.4 GHz phone base is as far away from your wireless devices as possible. The base transmits a signal even if the phone in not in use.
- 6. If you are using X-10 wireless products, such as ceiling fans, lights, and home security systems, your wireless connection may degrade dramatically.

## **Setting Up Your Device**

To install your DCH-S220, first download and install the mydlink<sup>™</sup> Home app on your mobile device. This app will walk you through installing and configuring your DCH-S220.

#### Step 1:

On your mobile device, download mydlink Home by going to **mydlinkhomeapp.dlink.com**, or by searching for **mydlink Home** in the iTunes App Store or Google Play.

#### Step 2:

Launch the mydlink Home app and create a new account or sign in to your existing account.

#### Note:

**iOS**: If you are asked about allowing the app to access your location, select **Allow**.

**Android**: Make sure location services are turned on in your phone's settings.

#### Step 3:

After logging in, tap the **Settings** icon <sup>O</sup> in the top-left corner, select **Add New Device**, and follow the instructions.

#### Step 4:

When you are asked to scan a QR code, use the code on the Quick Install Card in your package, or on the label attached to your device.

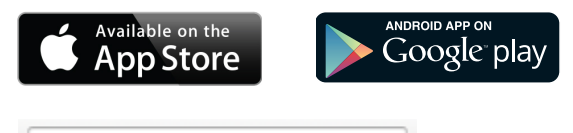

mydlinkhomeapp.dlink.com

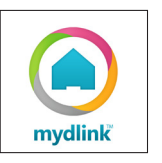

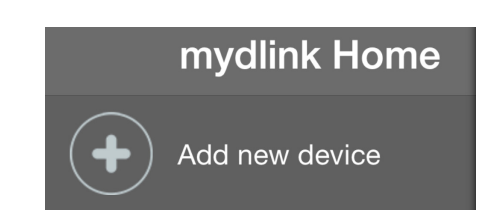

#### Step 5:

In order for notifications to work, you must set up a rule first using the mydlink Home app's *My Actions* page. Please refer to page 11 for details on how to set up a rule.

Congratulations, your DCH-S220 is now ready to use!

# mydlink<sup>™</sup> Home My Devices

Tapping the DCH-S220 under the My Devices page will take you to the device's settings.

**Siren:** Manually activate the alarm in your DCH-S220 for the duration you have set.

**Volume:** Set the alarm volume.

Duration: Adjust the alarm duration in seconds.

**Information:** This page will show detailed information about the product and your network. More details are on the next page.

To change the device name or associated icon, tap the name or the icon respectively, and enter the new name or use the menu to select a new icon.

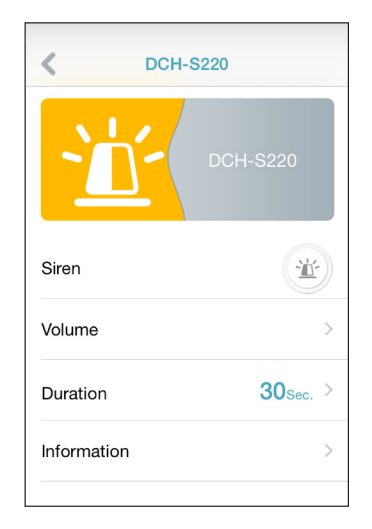

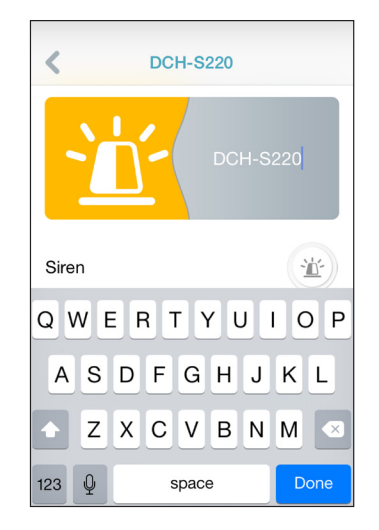

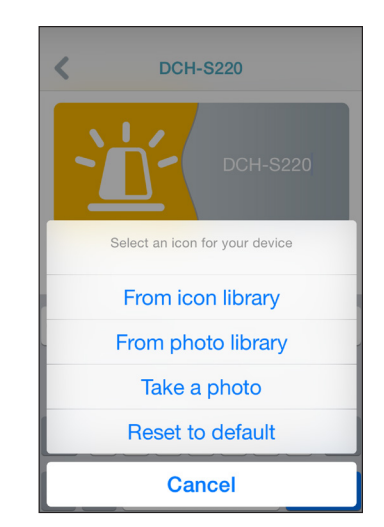

## Information

This page shows your product and related network details.

Product Name: Displays the product model.

**Firmware** Displays the version of the firmware. **Version:** 

MAC Address: Displays the MAC address of the device.

**IP Address:** Displays the IP address of the device.

**mydlink** Displays the mydlink number of the device. **Number:** 

**Remove** Tap **Remove** to perform a factory reset and remove **Device:** the device from your mydlink account.

| K Infor          | mation            |
|------------------|-------------------|
| Product name     | DCH-S220          |
| Firmware version | 1.00              |
| MAC address      | 00:1A:97:03:38:86 |
| IP address       | 192.168.0.107     |
| mydlink number   | 44446546          |
| Remove device    | Remove            |
|                  |                   |

## **My Actions**

This page lets you add and enable/disable rules to determine when your mydlink<sup>™</sup> Wi-Fi Siren should be triggered and to enable notifications on your smartphone. Tap <sup>■</sup> to switch between pages.

- 1. To add a new rule for your device, tap on **New rule**.
- 2. Tap on the device (sensor) you want to trigger the siren with.

3. Select from the available events for this device and tap **Next.** Whenever the selected event occurs, the siren will be triggered.

4. Select your DCH-S220 from the list to be the responder.

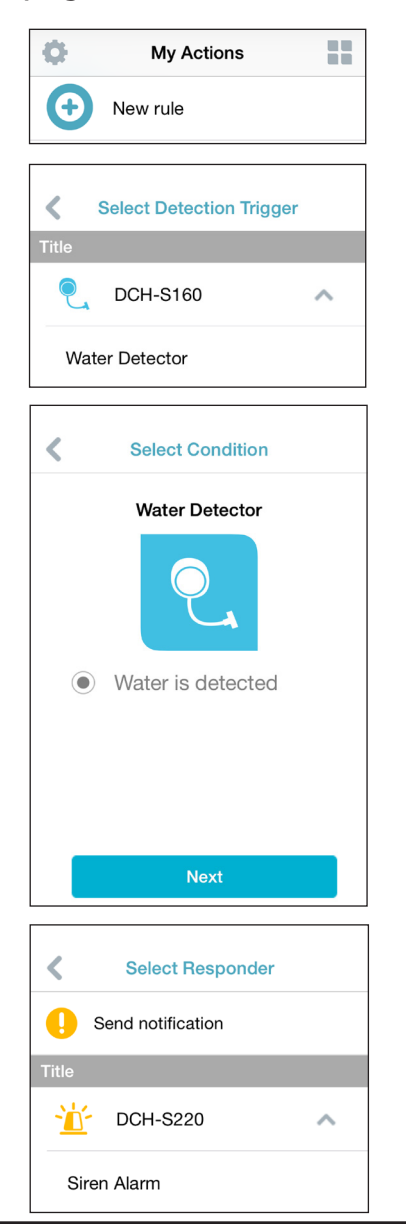

5. Select which alarm the siren should use for this rule and tap **Next.** 

6. In the text box, type in a name for this rule and tap **Done.** 

7. The new rule will appear on the My Actions page and you can now enable and disable your rule from this page.

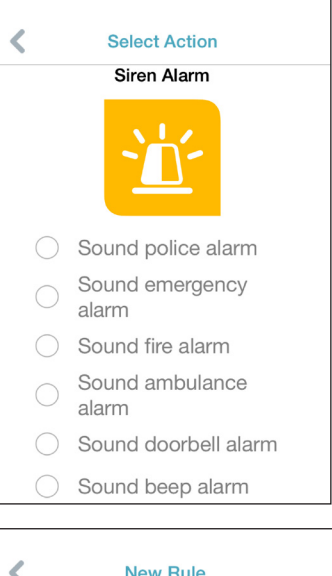

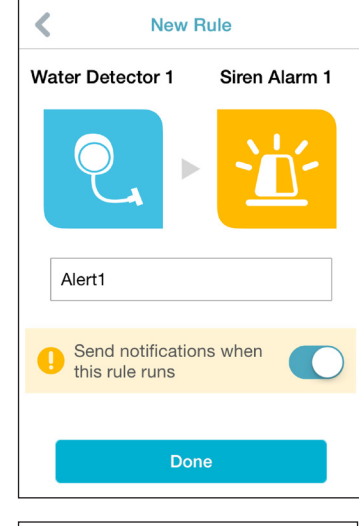

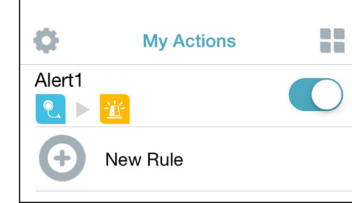

8. To delete a rule on iOS, swipe the rule you want to delete to the left.

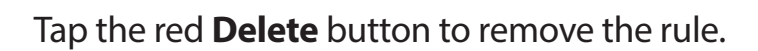

To delete a rule on Android, swipe the rule you want to delete to the right.

Tap the trash can icon to remove the rule.

| ±±⊑₀⊉ |            | 💐 🗊 51% 🖥 4:00 PM |
|-------|------------|-------------------|
| As .  | My Actions |                   |

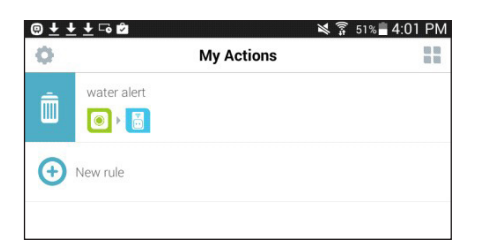

(+) New rule

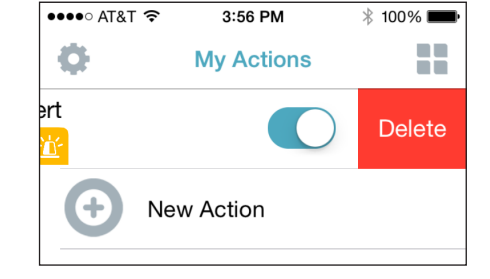

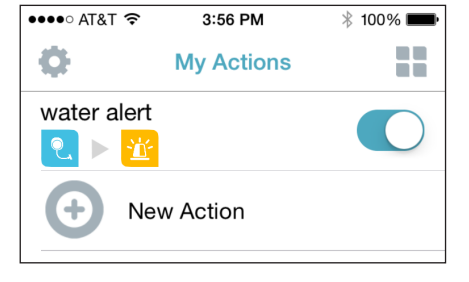

# **My Places**

Ô.

New group

This page lets you place devices into a group so you can easily see which devices are in a particular location.

1. To create a group, tap **New group**.

2. On the *New Group* page, tap the icon to choose an icon or photo for the group. Tap next to it to enter a name for the group. Then tap the + icon to add devices to the group.

3. Select the devices to be included in this group and tap **Done.** 

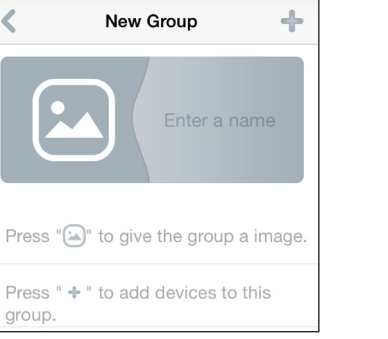

:=

My Places

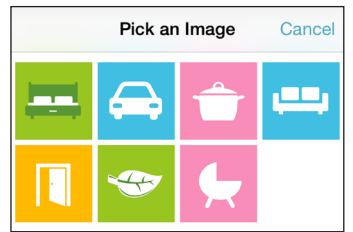

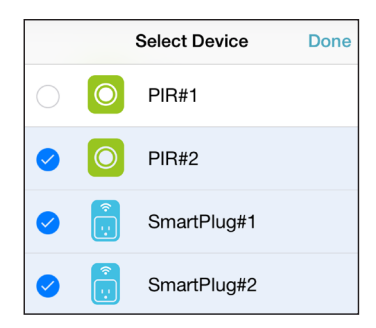

4. Your group will be created and will show up in *My Places*. Tap a device to take you to its settings.

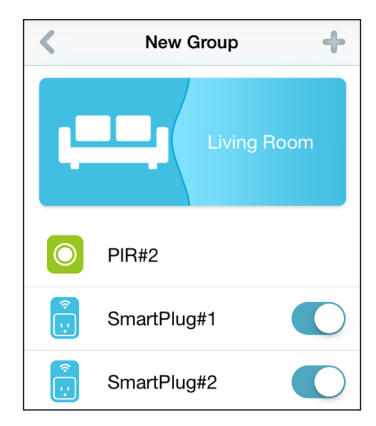

# Troubleshooting

#### How do I reset the DCH-S220?

When you reset your DCH-S220, it will change your settings back to the factory default settings. To reset the device, locate the Reset button on the side of the device. With the device plugged in, press and hold the Reset button for about 5 seconds until the Power LED turns red. Please refer to page 5 for the location of the reset button.

#### Why can't I connect the DCH-S220 to my wireless router?

If you are having trouble connecting to your wireless router, try plugging the DCH-S220 into an electrical outlet that is closer to your router. After the Power LED turns solid green, you can unplug the mydlink<sup>™</sup> Wi-Fi Siren and move it to the desired location.

#### Where can I find the mydlink<sup>™</sup> Home app?

You may download the free mydlink<sup>™</sup> Home app from the App Store (iPhone, iPad, or iPod touch) or Google Play (Android). Search for the mydlink<sup>™</sup> Home app by typing in "mydlink Home".

#### How does the mydlink<sup>™</sup> Wi-Fi Siren work while I am away from home?

Remote access of the mydlink<sup>™</sup> Wi-Fi Siren is enabled once you have registered and linked your DCH-S220 through the mydlink services. When your DCH-S220 is enabled for remote access, you will be able to control it from anywhere using your iOS or Android device.\*

#### Why am I not receiving smartphone notifications after my sensor or siren is triggered?

First, verify that your smartphone's notification settings are enabled. If you have an iOS device, go to **Settings** > **Notifications** > **mydlink Home** and make sure the notification slider is enabled. For Android, the procedure may differ so you may need to look up the specific procedure on how to enable notifications.

For some users, the notifications may be delayed temporarily because it takes some time to optimize the notification system. In this case, we recommend restarting the app and trying again after 10-30 minutes.

\* The DCH-S220 must be connected to your home Wi-Fi network for remote access.

# **Technical Specifications**

#### Standards

- IEEE 802.11n
- IEEE 802.11g
- IEEE 802.11b

#### Wireless Frequency Range<sup>1</sup>

• 2.4 GHz to 2.4835 GHz

#### Antenna

Two Internal Antennas

#### Security

- WPS<sup>™</sup> (PBC)
- Wi-Fi Protected Access (WPA/WPA2)

#### **Device Management**

• mydlink<sup>™</sup> Home app

#### **Diagnostic LEDs**

- Status
- Warning

#### **Operating Temperature**

• 0 to 40 °C (32 to 104 °F)

#### **Storage Temperature**

-20 to 65 °C (-4 to 149 °F)

#### **Operating Humidity**

• 10% to 90% non-condensing

#### **Storage Humidity**

• 5% to 95% non-condensing

#### **Power Input**

• AC 100-125V AC

#### Certifications

- FCC
- UL

#### Dimensions

• 65 x 65 x 52.7 mm (2.56 x 2.56 x 2.07 inches)

#### Weight

• 105 grams (3.70 ounces)

<sup>1</sup> Frequency range varies depending on local regulations

# **Safety Instructions**

#### **Safety Instructions**

Please adhere to the following safety guidelines to help ensure your own personal safety and protect your system from potential damage. Any acts taken that are inconsistent with ordinary use of the product, including improper testing, etc., and those not expressly approved by D-Link may result in the loss of product warranty.

Unless expressly approved by an authorized representative of D-Link in writing, you may not and may not permit others to:

- Disassemble or reverse engineer the device or attempt to derive source code (underlying ideas, algorithms, or structure) from the device or from any other information provided by D-Link, except to the extent that this restriction is expressly prohibited by local law.
- Modify or alter the device.
- Remove from the device any product identification or other notices, including copyright notices and patent markings, if any.

To reduce the risk of bodily injury, electrical shock, fire, and damage to the device and other equipment, observe the following precautions:

#### **Power Sources**

- Observe and follow service markings.
- Do not push any objects into the openings of your device unless consistent with the authorized operation of the device. Doing so can cause a fire or an electrical shock by shorting out interior components.
- The powering of this device must adhere to the power specifications indicated for this product.
- Do not overload wall outlets and/or extension cords as this will increase the risk of fire or electrical shock.
- Do not rest anything on the power cord or on the device (unless the device is made and expressly approved as suitable for stacking).
- Position system cables and power cables carefully; route cables so that they cannot be stepped on or tripped over. Be sure that nothing rests on any cables.

- Operate the device only from the type of external power source indicated on the electrical ratings label.
- To help avoid damaging your device, be sure the voltage selection switch (if provided) on the power supply is set to match the power available at your location.
- Also be sure that attached devices are electrically rated to operate with the power available in your location.
- Use only approved power cable(s). If you have not been provided a power cable for your device or for any AC -powered option intended for your device, purchase a power cable that is approved for use in your country and is suitable for use with your device. The power cable must be rated for the device and for the voltage and current marked on the device's electrical ratings label. The voltage and current rating of the cable should be greater than the ratings marked on the device.
- To help prevent an electrical shock, plug the device and peripheral power cables into properly grounded electrical outlets. These cables are equipped with three-prong plugs to help ensure proper grounding. Do not use adapter plugs or remove the grounding prong from a cable. If you must use an extension cable, use a 3-wire cable with properly grounded plugs.
- Observe extension cable and power strip ratings. Ensure that the total ampere rating of all products plugged into the extension cable or power strip does not exceed 80 percent of the ampere ratings limit for the extension cable or power strip.
- To help protect your device from sudden, transient increases and decreases in electrical power, use a surge suppressor, line conditioner, or uninterruptible power supply (UPS).
- Do not modify power cables or plugs. Consult a licensed electrician or your power company for site modifications. Always follow your local/national wiring rules.
- When connecting or disconnecting power to hot-pluggable power supplies, if offered with your device, observe the following guidelines.
- Install the power supply before connecting the power cable to the power supply.
- Unplug the power cable before removing the power supply.
- If the system has multiple sources of power, disconnect power from the device by unplugging all power cables from the power supplies.

#### Servicing/Disassembling

- Do not service any product except as expressly set forth in your system documentation.
- Opening or removing covers that are marked with the triangular symbol with a lightning bolt may expose you to an electrical shock. Only a trained service technician should service components inside these compartments.
- To reduce the risk of electrical shock, never disassemble this device. None of its internal parts are user-replaceable; therefore, there is no reason to access the interior.
- Do not spill food or liquids on your system components, and never operate the device in a wet environment. If the device gets wet, see the appropriate section in your troubleshooting guide or contact your trained service provider.
- Use the device only with approved equipment.
- Move products with care; ensure that all casters and/or stabilizers are firmly connected to the system. Avoid sudden stops and uneven surfaces.

#### Environment

- Do not use this device in areas with high humidity.
- Keep your device away from radiators and heat sources. Also, do not block cooling vents.

#### Cleaning

- Always unplug the power before cleaning this device.
- Do not use liquid or aerosol cleaners of any kind. Use only compressed air that is recommended for electronic devices.
- Use a dry cloth for cleaning.

#### **Protecting Against Electrostatic Discharge**

Static electricity can harm delicate components inside your system. To prevent static damage, discharge static electricity from your body before you touch any of the electronic components, such as the microprocessor. You can do so by periodically touching an unpainted metal surface on the chassis.

You can also take the following steps to help prevent damage from electrostatic discharge (ESD):

- When unpacking a static-sensitive component from its shipping carton, do not remove the component from the antistatic packing material until you are ready to install the component in your system. Just before unwrapping the antistatic packaging, be sure to discharge static electricity from your body.
- When transporting a sensitive component, first place it in an antistatic container or packaging.
- Handle all sensitive components in a static-safe area. If possible, use antistatic floor pads, workbench pads, and an antistatic grounding strap.

#### **Disposing of and Recycling Your Product**

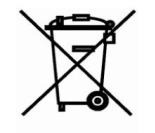

This symbol on the product or packaging means that according to local laws and regulations this product should be not be disposed of in the household waste but sent for recycling. Please take it to a collection point designated by your local authorities once it has reached the end of its life, some will accept products for free. By recycling the product and its packaging in this manner you help to conserve the environment and protect human health.

#### **D-Link and the Environment**

At D-Link, we understand and are committed to reducing any impact our operations and products may have on the environment. To minimise this impact D-Link designs and builds its products to be as environmentally friendly as possible, by using recyclable, low toxic materials in both products and packaging.

D-Link recommends that you always switch off or unplug your D-Link products when they are not in use. By doing so you will help to save energy and reduce CO2 emissions.

To learn more about our environmentally responsible products and packaging please visit www.dlinkgreen.com.

# **Contacting Technical Support**

U.S. and Canadian customers can contact D-Link technical support through our web site or by phone.

Before you contact technical support, please have the following ready:

• Model number of the product (e.g., DCH-S220)

- Hardware Revision (located on the label on the device (e.g., rev A1))
- Serial Number (s/n number located on the label on the device).

You can find software updates and user documentation on the D-Link website as well as frequently asked questions and answers to technical issues.

#### For customers within the United States:

**Phone Support:** (877) 453-5465

Internet Support: http://support.dlink.com

#### For customers within Canada:

**Phone Support:** (800) 361-5265

Internet Support: http://support.dlink.ca

# Warranty

Subject to the terms and conditions set forth herein, D-Link Systems, Inc. ("D-Link") provides this Limited Warranty:

- Only to the person or entity that originally purchased the product from D-Link or its authorized reseller or distributor, and
- Only for products purchased and delivered within the fifty states of the United States, the District of Columbia, U.S. Possessions or Protectorates, U.S. Military Installations, or addresses with an APO or FPO.

#### **Limited Warranty:**

D-Link warrants that the hardware portion of the D-Link product described below ("Hardware") will be free from material defects in workmanship and materials under normal use from the date of original retail purchase of the product, for the period set forth below ("Warranty Period"), except as otherwise stated herein.

- Hardware (excluding power supplies and fans): One (1) year
- Power supplies and fans: One (1) year
- Spare parts and spare kits: Ninety (90) days

The customer's sole and exclusive remedy and the entire liability of D-Link and its suppliers under this Limited Warranty will be, at D-Link's option, to repair or replace the defective Hardware during the Warranty Period at no charge to the original owner or to refund the actual purchase price paid. Any repair or replacement will be rendered by D-Link at an Authorized D-Link Service Office. The replacement hardware need not be new or have an identical make, model or part. D-Link may, at its option, replace the defective Hardware or any part thereof with any reconditioned product that D-Link reasonably determines is substantially equivalent (or superior) in all material respects to the defective Hardware. Repaired or replacement hardware will be warranted for the remainder of the original Warranty Period or ninety (90) days, whichever is longer, and is subject to the same limitations and exclusions. If a material defect is incapable of correction, or if D-Link determines that it is not practical to repair or replace the defective Hardware, the actual price paid by the original purchaser for the defective Hardware will be refunded by D-Link upon return to D-Link of the defective Hardware. All Hardware or part thereof that is replaced by D-Link, or for which the purchase price is refunded, shall become the property of D-Link upon replacement or refund.

#### Limited Software Warranty:

D-Link warrants that the software portion of the product ("Software") will substantially conform to D-Link's then current functional specifications for the Software, as set forth in the applicable documentation, from the date of original retail purchase of the Software for a period of ninety (90) days ("Software Warranty Period"), provided that the Software is properly installed on approved hardware and operated as contemplated in its documentation. D-Link further warrants that, during the Software Warranty Period, the magnetic media on which D-Link delivers the Software will be free of physical defects. The customer's sole and exclusive remedy and the entire liability of D-Link and its suppliers under this Limited Warranty will be, at D-Link's option, to replace the non-conforming Software (or defective media) with software that substantially conforms to D-Link's functional specifications for the Software or to refund the portion of the actual purchase price paid that is attributable to the Software. Except as otherwise agreed by D-Link in writing, the replacement Software is provided only to the original licensee, and is subject to the terms and conditions of the license granted by D-Link for the Software. Replacement Software will be warranted for the remainder of the original Warranty Period and is subject to the same limitations and exclusions. If a material non-conformance is incapable of correction, or if D-Link determines in its sole discretion that it is not practical to replace the non-conforming Software, the price paid by the original licensee for the non-conforming Software (and all copies thereof) is first returned to D-Link. The license granted respecting any Software for which a refund is given automatically terminates.

#### **Non-Applicability of Warranty:**

The Limited Warranty provided hereunder for Hardware and Software portions of D-Link's products will not be applied to and does not cover any refurbished product and any product purchased through the inventory clearance or liquidation sale or other sales in which D-Link, the sellers, or the liquidators expressly disclaim their warranty obligation pertaining to the product and in that case, the product is being sold "As-Is" without any warranty whatsoever including, without limitation, the Limited Warranty as described herein, notwithstanding anything stated herein to the contrary.

#### Submitting A Claim (USA):

The customer shall return the product to the original purchase point based on its return policy. In case the return policy period has expired and the product is within warranty, the customer shall submit a claim to D-Link as outlined below:

- The customer must submit with the product as part of the claim a written description of the Hardware defect or Software nonconformance in sufficient detail to allow D-Link to confirm the same, along with proof of purchase of the product (such as a copy of the dated purchase invoice for the product) if the product is not registered.
- The customer must obtain a Case ID Number from D-Link Technical Support at https://support.dlink.com, who will attempt to assist the customer in resolving any suspected defects with the product. If the product is considered defective, the customer must obtain a Return Material Authorization ("RMA") number by completing the RMA form and entering the assigned Case ID Number at https://rma.dlink.com/.

- After an RMA number is issued, the defective product must be packaged securely in the original or other suitable shipping package to ensure that it will not be damaged in transit, and the RMA number must be prominently marked on the outside of the package. Please refer to shipping and packaging instructions located online at http://rma.dlink.com/.
- The customer is responsible for all in-bound shipping charges to D-Link. No Cash on Delivery ("COD") is allowed. Products sent COD will either be rejected by D-Link or become the property of D-Link. Products shall be fully insured by the customer and shipped to D-Link Systems, Inc., 17595 Mt. Herrmann, Fountain Valley, CA 92708. D-Link will not be held responsible for any packages that are lost in transit to D-Link. The repaired or replaced packages will be shipped to the customer via UPS Ground or any common carrier selected by D-Link. Return shipping charges shall be prepaid by D-Link if you use an address in the United States, otherwise we will ship the product to you freight collect. Expedited shipping is available upon request and provided shipping charges are prepaid by the customer. D-Link may reject or return any product that is not packaged and shipped in strict compliance with the foregoing requirements, or for which an RMA number is not visible from the outside of the package. The product owner agrees to pay D-Link's reasonable handling and return shipping charges for any product that is not packaged and shipped in accordance with the foregoing requirements, or that is determined by D-Link not to be defective or non-conforming.

#### Submitting A Claim (Canada):

The customer shall return the product to the original purchase point based on its return policy. In case the return policy period has expired and the product is within warranty, the customer shall submit a claim to D-Link as outlined below:

- Customers need to provide their receipt (proof of purchase) even if the product is registered. Without a receipt, no warranty service will be done. The registration is not considered a proof of purchase.
- The customer must submit with the product as part of the claim a written description of the Hardware defect or Software nonconformance in sufficient detail to allow D-Link to confirm the same, along with proof of purchase of the product (such as a copy of the dated purchase invoice for the product) if the product is not registered.
- The customer must obtain a Case ID Number from D-Link Technical Support at 1-800-361-5265, who will attempt to assist the customer in resolving any suspected defects with the product. If the product is considered defective, the customer must obtain a Return Material Authorization ("RMA") number by completing the RMA form and entering the assigned Case ID Number at https://rma.dlink.ca/.
- After an RMA number is issued, the defective product must be packaged securely in the original or other suitable shipping package to ensure that it will not be damaged in transit, and the RMA number must be prominently marked on the outside of the package. Do not include any manuals or accessories in the shipping package. D-Link will only replace the defective portion of the product and will not ship back any accessories.

- The customer is responsible for all in-bound shipping charges to D-Link. No Cash on Delivery ("COD") is allowed. Products sent COD will be rejected by D-Link. Products shall be fully insured by the customer and shipped to D-Link Networks, Inc., 2525 Meadowvale Boulevard Mississauga, Ontario, L5N 5S2 Canada. D-Link will not be held responsible for any packages that are lost in transit to D-Link. The repaired or replaced packages will be shipped to the customer via Purolator Canada or any common carrier selected by D-Link. Return shipping charges shall be prepaid by D-Link if you use an address in Canada, otherwise we will ship the product to you freight collect. Expedited shipping is available upon request and provided shipping charges are prepaid by the customer. D-Link may reject or return any product that is not packaged and shipped in strict compliance with the foregoing requirements, or for which an RMA number is not visible from the outside of the package. The product owner agrees to pay D-Link's reasonable handling and return shipping charges for any product that is not packaged and shipped in accordance with the foregoing requirements, or that is determined by D-Link not to be defective or non-conforming.
- RMA phone number: 1-800-361-5265 Hours of Operation: Monday-Friday, 9:00AM 9:00PM EST

#### What Is Not Covered:

The Limited Warranty provided herein by D-Link does not cover:

Products that, in D-Link's judgment, have been subjected to abuse, accident, alteration, modification, tampering, negligence, misuse, faulty installation, lack of reasonable care, repair or service in any way that is not contemplated in the documentation for the product, or if the model or serial number has been altered, tampered with, defaced or removed; Initial installation, installation and removal of the product for repair, and shipping costs; Operational adjustments covered in the operating manual for the product, and normal maintenance; Damage that occurs in shipment, due to act of God, failures due to power surge, and cosmetic damage; Any hardware, software, firmware or other products or services provided by anyone other than D-Link; and Products that have been purchased from inventory clearance or liquidation sales or other sales in which D-Link, the sellers, or the liquidators expressly disclaim their warranty obligation pertaining to the product.

While necessary maintenance or repairs on your Product can be performed by any company, we recommend that you use only an Authorized D-Link Service Office. Improper or incorrectly performed maintenance or repair voids this Limited Warranty.

#### **Disclaimer of Other Warranties:**

EXCEPT FOR THE LIMITED WARRANTY SPECIFIED HEREIN, THE PRODUCT IS PROVIDED "AS-IS" WITHOUT ANY WARRANTY OF ANY KIND WHATSOEVER INCLUDING, WITHOUT LIMITATION, ANY WARRANTY OF MERCHANTABILITY, FITNESS FOR A PARTICULAR PURPOSE AND NONINFRINGEMENT.

IF ANY IMPLIED WARRANTY CANNOT BE DISCLAIMED IN ANY TERRITORY WHERE A PRODUCT IS SOLD, THE DURATION OF SUCH IMPLIED WARRANTY SHALL BE LIMITED TO THE DURATION OF THE APPLICABLE WARRANTY PERIOD SET FORTH ABOVE. EXCEPT AS EXPRESSLY COVERED UNDER THE LIMITED WARRANTY PROVIDED HEREIN, THE ENTIRE RISK AS TO THE QUALITY, SELECTION AND PERFORMANCE OF THE PRODUCT IS WITH THE PURCHASER OF THE PRODUCT.

#### Limitation of Liability:

TO THE MAXIMUM EXTENT PERMITTED BY LAW, D-LINK IS NOT LIABLE UNDER ANY CONTRACT, NEGLIGENCE, STRICT LIABILITY OR OTHER LEGAL OR EQUITABLE THEORY FOR ANY LOSS OF USE OF THE PRODUCT, INCONVENIENCE OR DAMAGES OF ANY CHARACTER, WHETHER DIRECT, SPECIAL, INCIDENTAL OR CONSEQUENTIAL (INCLUDING, BUT NOT LIMITED TO, DAMAGES FOR LOSS OF GOODWILL, LOSS OF REVENUE OR PROFIT, WORK STOPPAGE, COMPUTER FAILURE OR MALFUNCTION, FAILURE OF OTHER EQUIPMENT OR COMPUTER PROGRAMS TO WHICH D-LINK'S PRODUCT IS CONNECTED WITH, LOSS OF INFORMATION OR DATA CONTAINED IN, STORED ON, OR INTEGRATED WITH ANY PRODUCT RETURNED TO D-LINK FOR WARRANTY SERVICE) RESULTING FROM THE USE OF THE PRODUCT, RELATING TO WARRANTY SERVICE, OR ARISING OUT OF ANY BREACH OF THIS LIMITED WARRANTY, EVEN IF D-LINK HAS BEEN ADVISED OF THE POSSIBILITY OF SUCH DAMAGES. THE SOLE REMEDY FOR A BREACH OF THE FOREGOING LIMITED WARRANTY IS REPAIR, REPLACEMENT OR REFUND OF THE DEFECTIVE OR NONCONFORMING PRODUCT. THE MAXIMUM LIABILITY OF D-LINK UNDER THIS WARRANTY IS LIMITED TO THE PURCHASE PRICE OF THE PRODUCT COVERED BY THE WARRANTY. THE FOREGOING EXPRESS WRITTEN WARRANTIES AND REMEDIES ARE EXCLUSIVE AND ARE IN LIEU OF ANY OTHER WARRANTIES OR REMEDIES, EXPRESS, IMPLIED OR STATUTORY.

#### **Governing Law:**

This Limited Warranty shall be governed by the laws of the State of California. Some states do not allow exclusion or limitation of incidental or consequential damages, or limitations on how long an implied warranty lasts, so the foregoing limitations and exclusions may not apply. This Limited Warranty provides specific legal rights and you may also have other rights which vary from state to state.

#### **Trademarks:**

D-Link is a registered trademark of D-Link Corporation/D-Link Systems, Inc. Other trademarks or registered trademarks are the property of their respective owners.

#### **Copyright Statement:**

No part of this publication or documentation accompanying this product may be reproduced in any form or by any means or used to make any derivative such as translation, transformation, or adaptation without permission from D-Link Corporation/D-Link Systems, Inc., as stipulated by the United States Copyright Act of 1976 and any amendments thereto. Contents are subject to change without prior notice.

Copyright ©2015 by D-Link Corporation/D-Link Systems, Inc. All rights reserved.

#### **CE Mark Warning:**

This is a Class B product. In a domestic environment, this product may cause radio interference, in which case the user may be required to take adequate measures.

#### **FCC Statement:**

This equipment has been tested and found to comply with the limits for a Class B digital device, pursuant to Part 15 of the FCC Rules. These limits are designed to provide reasonable protection against harmful interference in a residential installation. This equipment generates, uses and can radiate radio frequency energy and, if not installed and used in accordance with the instructions, may cause harmful interference to radio communications. However, there is no guarantee that interference will not occur in a particular installation. If this equipment does cause harmful interference to radio or television reception, which can be determined by turning the equipment off and on, the user is encouraged to try to correct the interference by one of the following measures:

- Reorient or relocate the receiving antenna.
- Increase the separation between the equipment and receiver.
- Connect the equipment into an outlet on a circuit different from that to which the receiver is connected.
- Consult the dealer or an experienced radio/TV technician for help.

This device complies with Part 15 of the FCC Rules. Operation is subject to the following two conditions: (1) This device may not cause harmful interference, and (2) this device must accept any interference received, including interference that may cause undesired operation.

#### **FCC Caution:**

Any changes or modifications not expressly approved by the party responsible for compliance could void the user's authority to operate this equipment.

Operations in the 5.15-5.25GHz / 5.470 ~ 5.725GHz band are restricted to indoor usage only.

#### **IMPORTANT NOTICE:** FCC Radiation Exposure Statement:

This equipment complies with FCC radiation exposure limits set forth for an uncontrolled environment. This equipment should be installed and operated with minimum distance 20cm between the radiator & your body. To maintain compliance with FCC RF exposure compliance requirements, please avoid direct contact to the transmitting antenna during transmitting.

If this device is going to be operated in 5.15 ~ 5.25GHz frequency range, then it is restricted in indoor environment only. This transmitter must not be co-located or operating in conjunction with any other antenna or transmitter.

The availability of some specific channels and/or operational frequency bands are country dependent and are firmware programmed at the factory to match the intended destination. The firmware setting is not accessible by the end user.

#### **ICC Notice:**

Operation is subject to the following two conditions:

1) This device may not cause interference and

2) This device must accept any interference, including interference that may cause undesired operation of the device.

#### IMPORTANT NOTE: IC Radiation Exposure Statement:

This equipment complies with IC radiation exposure limits set forth for an uncontrolled environment. End users must follow the specific operating instructions for satisfying RF exposure compliance. This equipment should be installed and operated with minimum distance 20cm between the radiator & your body.

This transmitter must not be co-located or operating in conjunction with any other antenna or transmitter.

- (i) The device for the band 5150-5250 MHz is only for indoor usage to reduce potential for harmful interference to co-channel mobile satellite systems;
- (ii) The maximum antenna gain (2dBi) permitted (for devices in the band 5725-5825 MHz) to comply with the e.i.r.p. limits specified for point-to-point and non point-to-point operation as appropriate, as stated in section A9.2(3).

In addition, users should also be cautioned to take note that high-power radars are allocated as primary users (meaning they have priority) of the bands 5250-5350 MHz and 5650-5850 MHz and these radars could cause interference and/or damage to LE-LAN devices.

#### Règlement d'Industry Canada

Les conditions de fonctionnement sont sujettes à deux conditions:

- (1) Ce périphérique ne doit pas causer d'interférence et.
- (2) Ce périphérique doit accepter toute interférence, y compris les interférences pouvant perturber le bon fonctionnement de ce périphérique.

# Registration

#### Register your product online at registration.dlink.com

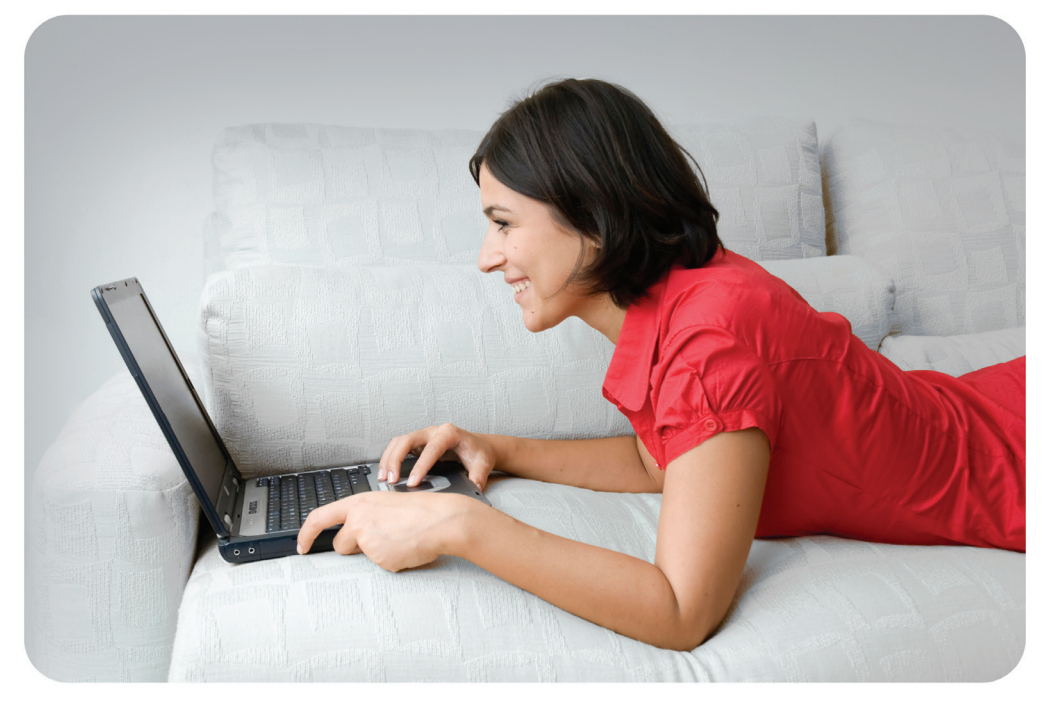

Product registration is entirely voluntary and failure to complete or return this form will not diminish your warranty rights.

Version 1.01 July 7, 2015